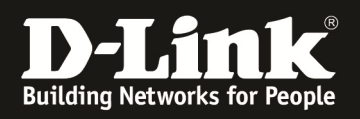

# HowTo: Central Wifi Manager (CWM-100) Captive Portal

#### [Voraussetzungen]

- 1. aktuelle 1.03RCxx CWM Version (<u>ftp://ftp.dlink.de/software/CWM-100/</u>)
- 2. kompatibler AP mit entsprechender Firmware CWM-Firmware

3. Anleitung "<u>ftp://ftp.dlink.de/software/CWM-100/Anleitungen/CWM-</u> <u>100 HowTo Einrichten eines WLAN MultiSSIDv2.pdf</u> "bereits vollständig eingerichtet

### [Topologie]

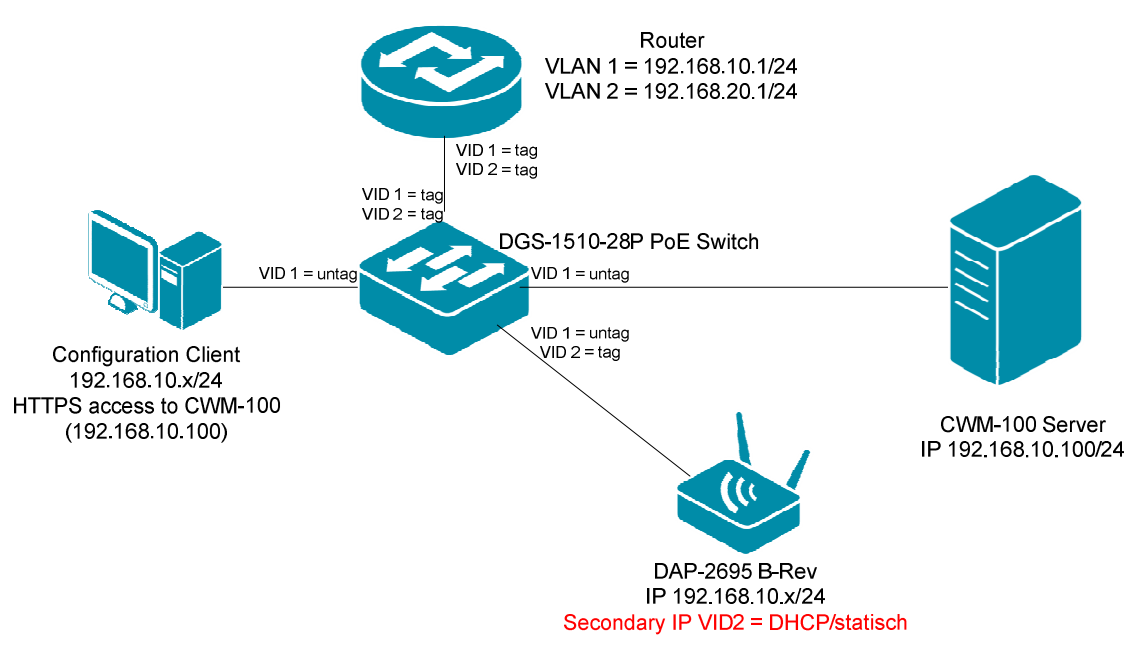

[Anlegen des Front Desk Benutzers]

- 1.) Verbinden Sie sich auf den CWM-100
  - a. Nach der Anmeldung gehen Sie auf den Reiter "System" => User Manager
  - b. Für das Captive Portal ist ein Front Desk Benutzer notwendig, welcher die entsprechenden "Tickets" erstellen kann

|                     |              |                |                             |                                   | <b>2015-04-15</b> | 12:34 👱 Sign Out/admin |
|---------------------|--------------|----------------|-----------------------------|-----------------------------------|-------------------|------------------------|
| D Central<br>WiFiMa | nag          | er Home        | Konfiguration               | System                            | Monitor           | i<br>Info              |
| Settings            | Syste        | m>User manager |                             |                                   |                   |                        |
| User manager        | All us<br>Us | er list        | ot user(0)   Local admin(0) | Local user(0) cront desk staff(0) |                   | <b>•</b>               |
|                     |              | Username       | Privilege                   | Creation date                     | Description       | Action                 |
|                     |              | admin          | Root admin                  | 2012-08-03 03:34:46               | default user      | E/                     |
|                     |              |                |                             | 1 total 1/1 Page(s)               |                   |                        |

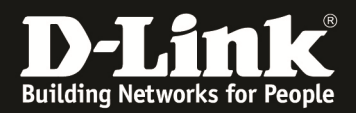

c. Mittels "+" legen Sie einen neuen Benutzer der Gruppe "Front Desk" an

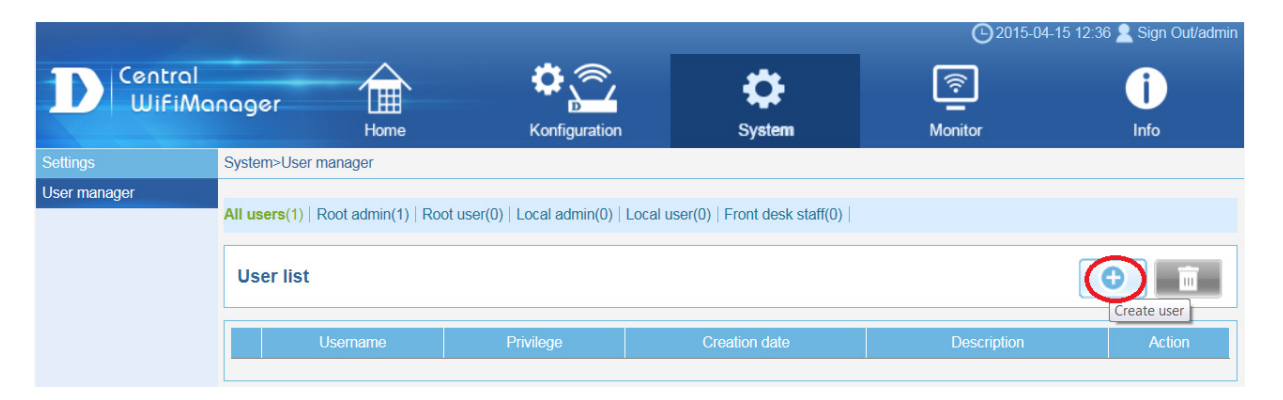

- d. Definieren Sie den Benutzernamen
- e. Definieren Sie das Passwort
- f. Definieren Sie die Gruppenprivilegien
- g. Mittels "OK" übernehmen Sie die Einstellung

|              |        |                             |                              |               |                        | G 2015-04-1  | 5 12:37 Z Sign Out/admin |
|--------------|--------|-----------------------------|------------------------------|---------------|------------------------|--------------|--------------------------|
| Central      |        |                             | <b>\$</b>                    |               | Ċ.                     | Ŕ            | i                        |
|              | icigo  | Home                        | Konfiguration                |               | System                 | Monitor      | Info                     |
| Settings     | Syster | m>User manager              |                              |               |                        |              |                          |
| User manager |        |                             |                              |               |                        |              |                          |
|              | Use    | ername : * front            |                              | N             | laximum length: 64 cha | aracters     |                          |
|              | Pas    | ssword : *                  | •                            |               |                        |              |                          |
|              | Priv   | rilege : Front              | t desk staff                 | -             |                        |              |                          |
|              | E-n    | nail :                      |                              |               |                        |              |                          |
|              | Des    | scription :                 |                              |               |                        | ×            |                          |
|              |        |                             |                              |               |                        |              |                          |
|              |        |                             |                              |               |                        |              |                          |
|              |        |                             |                              |               |                        |              |                          |
|              |        |                             |                              |               |                        |              |                          |
|              |        | Mavin                       | num length: 50 characters    |               |                        |              |                          |
|              |        | WEAT                        | num length. 30 characters    |               |                        | ou           |                          |
|              |        |                             |                              |               |                        | OK           | Reset Cancel             |
| Settings     | Syste  | m>User manager              |                              |               |                        |              |                          |
| User manager | All us | ers(2)   Root admin(1)   Ro | oot user(0)   Local admin(0) | Local user(0) | Front desk staff(1)    |              |                          |
|              |        |                             |                              |               |                        |              |                          |
|              | Us     | er list                     |                              |               |                        |              | <b>•</b>                 |
|              |        | Username                    | Privilege                    | Cr            | eation date            | Description  | Action                   |
|              |        | admin                       | Root admin                   | 2012-         | 08-03 03:34:46         | default user | E/                       |
|              |        | front                       | Front desk staff             | 2015-         | 04-15 12:38:42         |              |                          |
|              |        |                             |                              | 2 total :     | L/1 Page(s)            |              |                          |

[Hinzufügen des Front Desk Benutzers zur Site & Network]

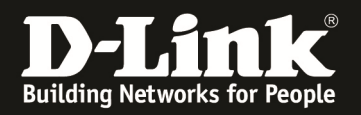

- a. Gehen Sie auf Konfiguration => Siteb. Mittels "Modify" können Sie weitere Benutzer der Site hinzufügen

|                     |                    |               |           | <b>(</b> ) 2015-04  | 4-15 13:18 🙎 Sign Out/admin                                                                                     |
|---------------------|--------------------|---------------|-----------|---------------------|----------------------------------------------------------------------------------------------------|
| D Central<br>WiFiMa | nager Home         | Konfiguration | System    | Monitor             | <b>i</b><br>Info                                                                                                |
| site                | Configuration>Site |               |           |                     |                                                                                                    |
| LAR                 |                    |               |           |                     |                                                                                                    |
| Undefined AP        |                    |               | Cito list |                     |                                                                                                    |
|                     | Cite nome          | Admin mombor  | Creater   | Creation data       | Medify Delete                                                                                                   |
|                     | Site name          | Admin member  | Creator   | Creation date       | With the Delete                                                                                                 |
|                     | LAB                | admin/front   | admin     | 2015-04-15 10:16:51 |                                                                                                    |
|                     |                    |               |           |                     | - 1997 - 1997 - 1997 - 1997 - 1997 - 1997 - 1997 - 1997 - 1997 - 1997 - 1997 - 1997 - 1997 - 1997 - 1997 - 1997 |

c. Fügen Sie den soeben angelegten "Frontdesk" Benutzer der Site hinzu

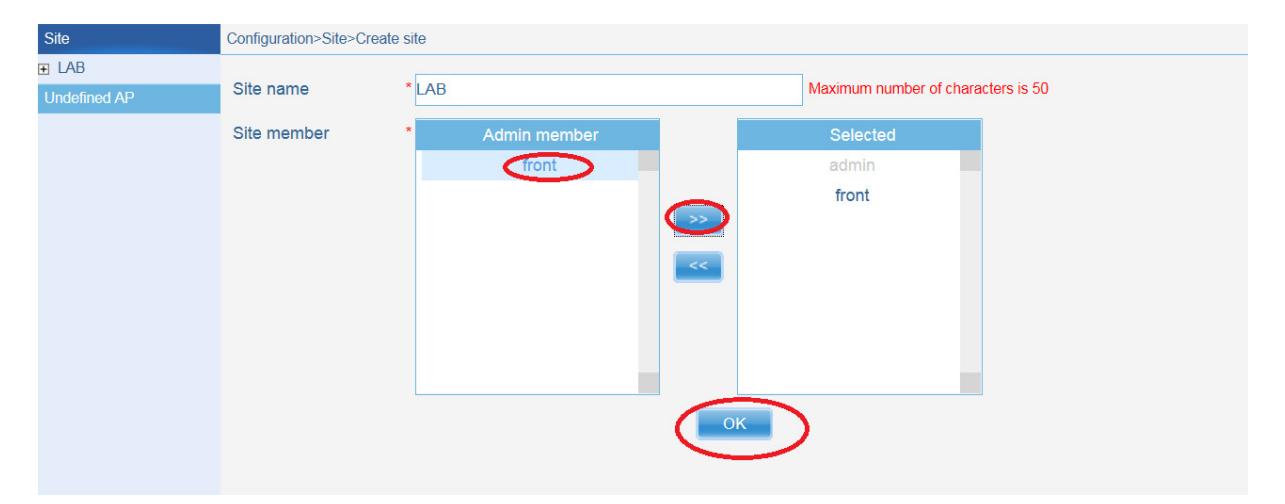

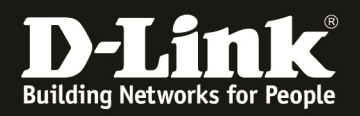

d. Gehen Sie nun auf das Network und fügen auch dort den entsprechenden "Frontdesk" Benutzer hinzu

|                         |                                                     |                 |              |                         | <b>(</b> )2015-04-15 13: | 21 👱 Sign Out/admin |
|-------------------------|-----------------------------------------------------|-----------------|--------------|-------------------------|--------------------------|---------------------|
| D Central<br>WiFiMa     | nager                                               | \$ <u></u>      | \$           | <u></u>                 | ]                        | ()                  |
| Sito                    | Configuration>Site>LAB                              | Konfiguration   | System       | Mohit                   | lor                      | Into                |
| LAB                     | Comigurations Onco D to                             |                 |              |                         |                          |                     |
| LAB-1st-<br>floor       |                                                     |                 | Network list |                         |                          | C                   |
| Undefined AP            | Network name                                        | Admin member    | Creator      | Creation date           | Modify Delet             | e Export            |
|                         | LAB-1st-floor                                       | admin/front     | admin        | 2015-04-15 10:23:31     |                          | E/                  |
|                         |                                                     |                 |              |                         |                          |                     |
|                         |                                                     |                 |              |                         |                          |                     |
|                         |                                                     |                 |              |                         |                          |                     |
| Site                    | Configuration>Site>>Create                          | network         |              |                         |                          |                     |
| ∃ LAB                   | e en garante en en en en en en en en en en en en en |                 |              |                         |                          |                     |
| E LAB-1st-              | Network name                                        | * LAB-1st-floor |              | Maximum number of chara | cters is 50              |                     |
| SSID                    | Network member                                      | Admin member    |              | Selected                |                          |                     |
| VLAN                    |                                                     | front           |              | admin                   |                          |                     |
| Bandwidth optimization  |                                                     | (               |              | front                   |                          |                     |
| Captive portal          |                                                     |                 | _            |                         |                          |                     |
| RF optimization         |                                                     |                 | <<           |                         |                          |                     |
| Device setting          |                                                     |                 |              |                         |                          |                     |
| Uploading configuration |                                                     |                 |              |                         |                          |                     |
| Firmware upgrade        |                                                     |                 |              |                         |                          |                     |
| Undefined AP            |                                                     |                 | ОК           |                         |                          |                     |

## [Umstellen der SSID auf Passcode (Captive Portal)]

a. Wählen Sie in dem SSID Settings des entsprechenden WLAN aus

| Sile                     |                | Normyurau | UIN SILCA LADA LADA I SI-I | 00123310 |               |              |              |    |         |
|--------------------------|----------------|-----------|----------------------------|----------|---------------|--------------|--------------|----|---------|
|                          |                |           |                            |          |               |              |              |    | 0       |
| 🖃 LAB                    | •              |           |                            |          |               |              |              |    |         |
| E Lab-1st-               | •              | Index     |                            |          |               |              |              |    | Löschen |
| floor                    |                | Primär    | 5GHz_CWM_Prim              | 5GHz     | WPA2-Personal | Deaktivieren | Deaktivieren | E/ | Ē       |
| VLAN                     |                | SSID1     | 5GHz_CWM_SSID1_<br>VID2    | 5GHz     | WPA2-Personal | Deaktivieren | Deaktivieren |    | Ē       |
| Optimierun<br>Bandbreite | ig der         | Primär    | 24GHz_CWM_Prim             | 2.4GHz   | WPA2-Personal | Deaktivieren | Deaktivieren | E/ | Ē       |
| HF-Optimie<br>Schedule   | erung          | SSID1     | 24GHz_CWM_SSID1<br>_VID2   | 2.4GHz   | WPA2-Personal | Deaktivieren | Deaktivieren | BY | Ē       |
| Geräteeins<br>Performan  | stellung<br>ce |           |                            |          |               |              |              |    |         |

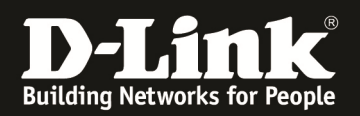

## b. Passen Sie die SSID Einstellungen an

- i. Authentication Type = Passcode
- ii. ggfls. können Sie Verschlüsselung für das WLAN deaktivieren (Open System)
- iii. Mittels "Save" speichern Sie Ihre Einstellungen

| DEUR                                                                                                    |                                                                                                    |                                                                                                    |
|----------------------------------------------------------------------------------------------------|----------------------------------------------------------------------------------------------------|----------------------------------------------------------------------------------------------------|
|                                                                                                    | Grundeinstellungen                                                                                                    | · · · · · · · · · · · · · · · · · · ·                                                                                                    |
|                                                                                                    | Dianuosenisi.                                                                                                    |                                                                                                    |
| ■ Lab-1st- ●<br>floor                                                                                                    | Band                                                                                                    | 5G 🗸                                                                                                    |
| 0000                                                                                                    | Index                                                                                                    | SSID1 V                                                                                                    |
| 55ID                                                                                                    | SSID                                                                                                    | 5GHz CWM SSID1 VID Character set: UTF-8                                                                                                    |
| VLAN                                                                                                    |                                                                                                    |                                                                                                    |
| Optimierung der                                                                                                    | SSID-Broadcast                                                                                                    | Aktivieren 🔽                                                                                                    |
| Bandbreite                                                                                                    | WMM (Wi-Fi Multimedia)                                                                                                    | Aktivieren 🗸                                                                                                    |
| HF-Optimierung                                                                                                    | cherheit                                                                                                    | Open System                                                                                                    |
| Schedule                                                                                                    | WPA Einstellungen                                                                                                    |                                                                                                    |
| Geräteeinstellung                                                                                                    | Wi A-Einstellungen                                                                                                    |                                                                                                    |
| Derferenseen                                                                                                    | Verschlüsselung                                                                                                    | Deaktivieren 🗸 Schlüsselgröße 64 Bits 🗸                                                                                                    |
| Performance                                                                                                    | Schlüsseltyp                                                                                                    | HEX V Schlüsselindex 1 V                                                                                                    |
| WLAN Partition                                                                                                    | Schlüsselwert                                                                                                    |                                                                                                    |
| Wireless Resource                                                                                                    | ochidosettert                                                                                                    |                                                                                                    |
|                                                                                                    |                                                                                                    |                                                                                                    |
| - DEON                                                                                                    |                                                                                                    |                                                                                                    |
|                                                                                                    | Nr. MAC-Adresse                                                                                                    | Löschen                                                                                                    |
|                                                                                                    |                                                                                                    |                                                                                                    |
| floor                                                                                                    |                                                                                                    |                                                                                                    |
| SSID                                                                                                    |                                                                                                    |                                                                                                    |
| 3310                                                                                                    |                                                                                                    |                                                                                                    |
| VLAN                                                                                                    |                                                                                                    |                                                                                                    |
| Optimierung der                                                                                                    |                                                                                                    |                                                                                                    |
| Bandbreite                                                                                                    | <ul> <li>Benutzerauthentifizieru</li> </ul>                                                                                                    | ng                                                                                                    |
| HF-Optimierung                                                                                                    | Authorities and the                                                                                                    |                                                                                                    |
| Schedule                                                                                                    | Authentilizierungstyp. Pas                                                                                                    | scode                                                                                                    |
| Geräteeinstellung                                                                                                    | Sitzungszeitüberschreitung                                                                                                    | (1~1440):minute(s)                                                                                                    |
| Derformance                                                                                                    | - IP-Filterungseinstellunger                                                                                                    | n                                                                                                    |
| Fenomance                                                                                                    | IP-Adresse                                                                                                    |                                                                                                    |
| WLAN Partition                                                                                                    | Outersteinerslus                                                                                                    |                                                                                                    |
| Wireless Resource                                                                                                    | Subnetzmaske                                                                                                    |                                                                                                    |
| SSL Certification                                                                                                    |                                                                                                    | Hinzufügen                                                                                                    |
|                                                                                                    |                                                                                                    |                                                                                                    |
|                                                                                                    |                                                                                                    |                                                                                                    |
|                                                                                                    |                                                                                                    |                                                                                                    |
|                                                                                                    | Troninguration: Onc. Dito: D                                                                                                    |                                                                                                    |
| DEUR                                                                                                    |                                                                                                    |                                                                                                    |
| DEUR<br>E LAB ⊖                                                                                                    |                                                                                                    |                                                                                                    |
| DEUR LAB Lab-1st- floor                                                                                                    |                                                                                                    |                                                                                                    |
| DEUR     LAB     Lab-1st-     floor     SSID                                                                                                    |                                                                                                    |                                                                                                    |
| DEUR     LAB     Lab-1st-     SSID     VI AN                                                                                                    |                                                                                                    |                                                                                                    |
| DEUR LAB Lab-1st- SSID VLAN                                                                                                    |                                                                                                    |                                                                                                    |
| LAB     Lab-1st-     floor     SSID     VLAN     Optimierung der     Bandbreite                                                                                                    | IP Interface Settings                                                                                                    |                                                                                                    |
| DEUR     LAB     LAB     Lab-1st-     floor     SSID     VLAN     Optimierung der     Bandbreite     HF-Optimierung                                                                                                    | -IP Interface Settings                                                                                                    |                                                                                                    |
| <ul> <li>DEUR</li> <li>LAB</li> <li>Lab-1st- floor SSID VLAN Optimierung der Bandbreite HF-Optimierung Schedule </li> </ul>                                                                                                    | - IP Interface Settings                                                                                                    |                                                                                                    |
| DEUR DEUR LAB Lab-1st- floor SSID VLAN Optimierung der Bandbreite HF-Optimierung Schedule Geräteeinstellung                                                                                                    | - IP Interface Settings<br>IPIF Status<br>VLAN Group<br>Net IP From                                                                                                    |                                                                                                    |
|                                                                                                    | PIP Interface Sottings<br>PIP Status<br>VLAN Group<br>Set IP From                                                                                                    | Enable V<br>2<br>2<br>2<br>2                                                                                                    |
| DEUR     LAB     Lab-1st-     floor     SSID     VLAN     Optimierung der     Bandbreite     HF-Optimierung     Schedule     Geräteeinstellung     Performance     Wil AN Dotifiereite                                                                                                    | IP Interface Sollings<br>IPIF Status<br>VLAN Group<br>Set IP From<br>IP Address                                                                                                    | Enable V<br>2<br>Dynamic IP(DHCP) V                                                                                                    |
| <ul> <li>DEUR</li> <li>LAB</li> <li>Lab-1st- floor SSID VLAN Optimierung der Bandbreite HF-Optimierung Schedule Gerateeinstellung Performance WLAN Partion</li> </ul>                                                                                                    | IP Interface Sollings<br>IPI Estatus<br>VLAN Group<br>Set IP From<br>IP Address<br>Subnet Mask                                                                                                    | Enable<br>2<br>Dynamic IP(DHCP)                                                                                                    |
| <ul> <li>DEUR</li> <li>DEUR</li> <li>LAB</li> <li>Lab-1st- floor</li> <li>SSID</li> <li>VLAN</li> <li>Optimierung der<br/>Bandbreite</li> <li>HF-Optimierung</li> <li>Schedule</li> <li>Geräteeinstellung</li> <li>Performance</li> <li>WLAN Partition</li> <li>Wireless Resource</li> </ul>                                                                                                    | IP Interface Settings<br>IPIE Status<br>VLAN Group<br>Set IP From<br>IP Address<br>Subnet Mask<br>Gateway                                                                                                    | Enable V<br>2<br>Dynamic IP(DHCP) V                                                                                                    |
| <ul> <li>DEUR</li> <li>DEUR</li> <li>LAB</li> <li>Lab-1st- floor</li> <li>SSID</li> <li>VLAN</li> <li>Optimierung der<br/>Bandbreite</li> <li>HF-Optimierung</li> <li>Schedule</li> <li>Geräteeinstellung</li> <li>Performance</li> <li>WLAN Partition</li> <li>Wireless Resource</li> <li>SSL Certification</li> </ul>                                                                                                    | IP Interface Settings<br>IPIE Status<br>VLAN Group<br>Set IP From<br>IP Address<br>Subnet Mask<br>Gateway<br>DNS                                                                                                    | Enable                                                                                                    |
|                                                                                                    | PIP Interface Sollings<br>PIP Status<br>VLAN Group<br>Set IP From<br>IP Address<br>Subnet Mask<br>Gateway<br>DNS                                                                                                    | Enable V<br>Dynamic IP(DHCP) V                                                                                                    |
|                                                                                                    | IP Interface Sottings<br>IPIF Status<br>VLAN Group<br>Set IP From<br>IP Address<br>Subnet Mask<br>Gateway<br>DNS<br>Passcode-Liste                                                                                                    | Enable V<br>2<br>Dynamic IP(DHCP) V                                                                                                    |
| <ul> <li>DEUR</li> <li>LAB</li> <li>Lab-1st-<br/>floor</li> <li>SSID</li> <li>VLAN</li> <li>Optimierung der<br/>Bandbreite</li> <li>HF-Optimierung</li> <li>Schedule</li> <li>Geräteeinstellung</li> <li>Performance</li> <li>WLAN Partition</li> <li>Wireless Resource</li> <li>SSL Certification</li> <li>Konfiguration lader</li> <li>Eirmusra Licerade</li> <li>WLAN Partition</li> </ul>                                                                                                    | IP Interface Solitings<br>IP Interface Solitings<br>IP IF Status<br>VLAN Group<br>Set IP From<br>IP Address<br>Subnet Mask<br>Gateway<br>DNS<br>Passcode-Liste                                                                                                    | Enable                                                                                                    |
| <ul> <li>DEUR</li> <li>LAB</li> <li>Lab-1st-<br/>floor</li> <li>SSID</li> <li>VLAN</li> <li>Optimierung der<br/>Bandbreite</li> <li>HF-Optimierung</li> <li>Schedule</li> <li>Geräteeinstellung</li> <li>Performance</li> <li>WLAN Parition</li> <li>Wireless Resource</li> <li>SSL Certification</li> <li>Konfiguration lader</li> <li>Eirmurste Uhorade</li> <li>WLAN Partition</li> <li>Wireless Resource</li> </ul>                                                                                                    | IP Interface Settings<br>IP Estatus<br>VLAN Group<br>Set IP From<br>IP Address<br>Subnet Mask<br>Gateway<br>DNS<br>Passcode-Liste                                                                                                    |                                                                                                    |
| <ul> <li>DEUR</li> <li>LAB</li> <li>Lab-1st-<br/>floor</li> <li>SSID</li> <li>VLAN</li> <li>Optimierung der<br/>Bandbreite</li> <li>HF-Optimierung</li> <li>Schedule</li> <li>Gerateeinstellung</li> <li>Performance</li> <li>WLAN Partition</li> <li>Wireless Resource</li> <li>SSL Certification</li> <li>Wireless Resource</li> <li>SSL Certification</li> </ul>                                                                                                    | IP Interface Settings<br>IPE Status<br>VLAN Group<br>Set IP From<br>IP Address<br>Subnet Mask<br>Gateway<br>DNS<br>Passcode-Liste<br>Webumleitung                                                                                                    | Enable<br>2<br>Dynamic IP(DHCP)                                                                                                    |
| <ul> <li>DEUR</li> <li>DEUR</li> <li>LAB</li> <li>Lab-1st-<br/>floor</li> <li>SSID</li> <li>VLAN</li> <li>Optimierung der<br/>Bandbreite</li> <li>HF-Optimierung</li> <li>Schedule</li> <li>Geräteeinstellung</li> <li>Performance</li> <li>WLAN Partition</li> <li>Wireless Resource</li> <li>SSL Certification</li> <li>Wireless Resource</li> <li>SSL Certification</li> <li>Wireless Resource</li> <li>SSL Certification</li> <li>Konfiguration lader</li> </ul>                                                                                                    | IP Interface Settings IP Interface Settings IP Interface Settings IP IF Status VLAN Group Set IP From IP Address Subnet Mask Gateway DNS Passcode-Liste Webumleitung Website :                                                                                                    | Enable ♥<br>2<br>Dynamic IP(DHCP) ♥<br>                                                                                                    |
| DIC DEUR LAB LAB Classing and the second second                            | IP Interface Sollings         IP F Status         VLAN Group         Set IP From         IP Address         Subnet Mask         Gateway         DNS         Passcode-Liste         Webumleitung         Website :         II Login-Bild aktivieren         Stil auswählen:         pages_d                                                                                                    | Enable  Enable Enable Enable  |
| DEUR     LAB     LAB     Lab-1st-     floor     SSID     VLAN     Optimierung der     Bandbreite     HF-Optimierung     Schedule     Geräteeinstellung     Performance     WLAN Partition     Wireless Resource     SSL Certification     Konfiguration laden     Eirmusrae Horarade     WLAN Partition     Wireless Resource     SSL Certification     Konfiguration laden     Firmware-Upgrade                                                                                                    | IP Interface Sattings         IP F Status         VLAN Group         Set IP From         IP Address         Subnet Mask         Gateway         DNS         Passcode-Liste         Website :         Iii auswählen:         pages_d         Weißliste aktivieren                                                                                                    | Enable V<br>2<br>Dynamic IP(DHCP) V<br>ittp:// V<br>efault Vorschau Login-Datei hochladen Stil löschen Vorlage herunterladen                                                                                                    |
| <ul> <li>DEUR</li> <li>LAB</li> <li>LAB</li> <li>Lab-1st-<br/>floor</li> <li>SSID</li> <li>VLAN</li> <li>Optimierung der<br/>Bandbreite</li> <li>HF-Optimierung</li> <li>Schedule</li> <li>Geräteeinstellung</li> <li>Performance</li> <li>WLAN Partition</li> <li>Wireless Resource</li> <li>SSL Certification</li> <li>Konfiguration lader</li> <li>Eirmuare Loorede</li> <li>WLAN Partition</li> <li>Wireless Resource</li> <li>SSL Certification</li> <li>Konfiguration laden</li> <li>Firmware-Upgrade</li> <li>Jndefinierter AP</li> </ul>                                                                                                    | IP Interface Solings         IP Istatus         VLAN Group         ist IP From         IP Address         Subnet Mask         Gateway         DNS         Passcode-Liste         Website :         IS         Stil auswählen:         pages_d         Weißliste aktivieren                                                                                                    | Enable  2 Dynamic IP(DHCP)  bynamic IP(DHCP)  filtp:///  efault vorschau Login-Datei hochladen Stil löschen Vorlage herunterladen                                                                                                    |
| DEUR  LAB  LAB  Lab-1st-  floor  SSID  VLAN  Optimierung der  Bandbreite  HF-Optimierung  Schedule  Geräteeinstellung  Performance  WLAN Partition  Wireless Resource  SSL Certification  Konfiguration laden  Eirmusra Licerade  WLAN Partition  Wireless Resource  SSL Certification  Konfiguration laden  Firmusra Licerade  MLAN Partition  Wireless Resource  SSL Certification  Konfiguration laden  Firmusra-Upgrade  Indefinierter AP                                                                                                    | IP Interface Sollings         IP F Status         VLAN Group         et IP From         IP Address         Subnet Mask         Gateway         DNS         Passcode-Liste         Webumleitung         Uses         Stil auswählen:         pages_d         MAC-Adresse:                                                                                                    | Enable  2 Dynamic IP(DHCP)  pynamic IP(DHCP)  trutp://   trutp://   trutp://   trutp://   trutp://   trutp://   trutp://   trutp://   trutp://  trutp://  tr |
| DEUR     LAB     Lab-1st-     floor     SSID     VLAN     Optimierung der     Bandbreite     HF-Optimierung     Schedule     Geräteeinstellung     Performance     WLAN Partition     Wireless Resource     SSL Certification     Konfiguration laden     Firmware Upgrade Indefinierter AP                                                                                                    | IP Interface Settings IP Estatus VLAN Group Set IP From IP Address Subnet Mask Gateway DNS Passcode-Liste Website : Login-Bild aktivieren Stil auswählen: pages_d Weißliste aktivieren MAC-Adresse: Weißlistendatei bochlarten                                                                                                    | Enable<br>2<br>Dynamic IP(DHCP)<br>efault Vorschau Login-Datei hochladen Stil löschen Vorlage herunterladen<br>Hittp:// v                                                                                                    |
| LAB     LAB     L | IP Interface Sollings         IP Interface Sollings         IPF Status         VLAN Group         Set IP From         IP Address         Subnet Mask         Gateway         DNS         Passcode-Liste         Webumleitung         Website :         II auswählen:         page_d         Weißliste aktivieren         MAC-Adresse:                                                                                           | Enable ♥<br>2<br>Dynamic IP(DHCP) ♥<br>tttp:// ♥<br>efault ♥ Vorschau Login-Datei hochladen Stil löschen Vorlage herunterladen<br>Firszufiggen<br>Durchsuchen Filos filadjen Herunterladen                                                                                                    |
| DEUR     LAB     LAB     Lab-1st-     floor     SSID     VLAN     Optimierung der     Bandbreite     HF-Optimierung     Schedule     Geräteeinstellung     Performance     WLAN Partition     Wireless Resource     SSL Certification     Konfiguration laden     Firmware-Upgrade Indefinierter AP                                                                                                    | IP Interface Settings         IP Interface Settings         IPF Status         VLAN Group         Set IP From         IP Address         Subnet Mask         Gateway         DNS         Passcode-Liste         Webumleitung         Webusite :         II auswählen:         pages_d         MAC-Adresse:         Weißlistendatei hochladen:         Nr.                                                                       | Enable V<br>2<br>Dynamic IP(DHCP) V<br>efault V Vorschau Login-Datei hochladen Stilloschen Vorlage herunterladen<br>Hinzufüger<br>Durchsuchen Elychligden Herunterladen                                                                                                    |
| DEUR     LAB     LAB     Lab-1st-     floor     SSID     VLAN     Optimierung der     Bandbreite     HF-Optimierung     Schedule     Geräteeinstellung     Performace     WLAN Partition     Wireless Resource     SSL Certification     Konfiguration lader     Eirmurae I Increade     WLAN Partition     Wireless Resource     SSL Certification     Konfiguration laden     Firmware-Upgrade Indefinierter AP                                                                                                    | IP Interface Sattings         IP Interface Sattings         IP F Status         VLAN Group         set IP From         IP Address         Subnet Mask         Gateway         DNS         Passcode-Liste         Webumleitung         Website :         III auswählen:         pages_d         Weißliste aktivieren         MAC-Adresse:         Weißlistendatei hochladen:         Nr.         MAC-Adresse                     | Enable  2 Dynamic IP(DHCP)  ttp://  efault  Vorschau Login-Datei hochladen Stil löschen Vorlage herunterladen  Finzzufügeri Durchsuchen  Hochlader Herunterladen                                                                                                    |
| DEUR     LAB     Lab-1st-     floor     SSID     VLAN     Optimierung der     Bandbreite     HF-Optimierung     Schedule     Geräteeinstellung     Performance     WLAN Partition     Wireless Resource     SSL Certification     Konfiguration lader     Eirmuara Licerade     WLAN Partition     Wireless Resource     SSL Certification     Konfiguration laden     Firmware-Upgrade     Indefinierter AP                                                                                                    | IP Interface Sollings         IP Interface Sollings         IP IF Status         VLAN Group         iet IP From         IP Address         Subnet Mask         Gateway         DNS         Passcode-Liste         Website :         IStil auswählen:         pages_d         Weißliste aktivieren         MAC-Adresse:         Weißlistendatei hochladen:         Nr.         MAC-Adresse                                       | Enable V<br>2<br>Dynamic IP(DHCP) V<br>efault Vorschau Login-Datei hochladen Stil löschen Vorlage herunterladen<br>Fittszufdygen<br>Duchsuchen Hochladen Herunterladen                                                                                                    |
| DEUR     DEUR     Lab-1st-     floor     SSID     VLAN     Optimierung der     Bandbreite     HF-Optimierung     Schedule     Geräteeinstellung     Performance     WLAN Partition     Wireless Resource     SSL Certification     Konfiguration lader     Eirmusre Honrade     WLAN Partition     Wireless Resource     SSL Certification     Konfiguration laden     Firmware-Upgrade  Indefinierter AP                                                                                                    | IP Interface Settings         IP Interface Settings         IP F Status         VLAN Group         et IP From         IP Address         Subnet Mask         Gateway         DNS         Passcode-Liste         Website :         Stil auswählen:         pages_d         Welßliste aktivieren         MAC-Adresse:         Weißlistendatei hochladen:         Nr.         MAC-Adresse                                          | Enable  2 Dynamic IP(DHCP)  efault Vorschau Login-Date hochladen  fitrizulfger Durchsuchen Hozilisder Herunterladen                                                                                                    |
| DEUR     DEUR     LAB     LAB     Lab-1st-     floor     SSID     VLAN     Optimierung der     Bandbreite     HF-Optimierung     Schedule     Geräteeinstellung     Performance     WLAN Partition     Wireless Resource     SSL Certification     Konfiguration lader     Eirmware-Upgrade Indefinierter AP                                                                                                    | IP Interface Sollings         IP Interface Sollings         IPF Status         VLAN Group         Set IP From         IP Address         Subnet Mask         Gateway         DNS         Passcode-Liste         Webumleitung         Webusite :         II auswählen:         page_d         Weißliste aktivieren         Stil auswählen:         MAC-Adresse         Weißlistendatei hochladen:         Nr         MAC-Adresse | Enable V<br>2<br>Dynamic IP(DHCP) V<br>efault Vorschau Login-Datei hochladen Stil löschen Vorlage herunterladen<br>Fitrzulüger:<br>Durchsuchen Etechlader:<br>Löschen                                                                                                    |
| DEUR     LAB     LAB     Lab-1st- floor     SSID     VLAN     Optimierung der     Bandbreite     HF-Optimierung     Schedule     Geräteeinstellung     Performance     WLAN Partition     Wireless Resource     SSL Certification     Konfiguration laden     Eirmusra I horaste     WLAN Partition     Wireless Resource     SSL Certification     Konfiguration laden     Firmware-Upgrade Indefinierter AP                                                                                                    | IP Interface Settings         IP Interface Settings         IPF Status         VLAN Group         Set IP From         IP Address         Subnet Mask         Gateway         DNS         Passcode-Liste         Webumleitung         Webusite :         Iogin-Bild aktivieren         Stil auswählen:         pages_d         MAC-Adresse:         Weißlistendatei hochladen:         Nr.         MAC-Adresse                   | Enable   Enable                                                                                                    |
| DEUR     LAB     LAB     Lab-1st-     floor     SSID     VLAN     Optimierung der     Bandbreite     HF-Optimierung     Schedule     Geräteeinstellung     Performance     WLAN Partition     Wireless Resource     SSL Certification     Konfiguration laden     Firmware-Upgrade Indefinierter AP                                                                                                    | IP Interface Sottings         IP Interface Sottings         IPF Status         VLAN Group         Set IP From         IP Address         Subnet Mask         Gateway         DNS         Passcode-Liste         Website :         Iogin-Bild aktivieren         Stil auswählen:         pages_d         MAC-Adresse:         Weißlistendatei hochladen:         Nr.         MAC-Adresse                                         | Enable  2 Dynamic IP(DHCP)  fittp://  efault Vorschau Login-Datei hochladen Stil löschen Vorlage herunterladen  FHrzufüger Durchsuchen Höphladen Herunterladen                                                                                                    |

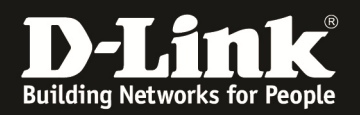

| Site                              | Configurati | on>Site>LAB>LAB-1st-    | floor>SSID |               |                |                     |        |        |
|-----------------------------------|-------------|-------------------------|------------|---------------|----------------|---------------------|--------|--------|
| E LAB 😐                           |             |                         |            |               |                |                     |        |        |
| E LAB-1st- ⊖<br>floor             | Index       | SSID                    | Band       | Security      | Access control | User authentication | Modify | Delete |
| SSID                              | Primary     | 5GHz_CMW_Prim           | 5GHz       | WPA2-Personal |                | Disable             | E/     | â      |
| VLAN<br>Bandwidth<br>optimization | SSID1       | 5GHz_CMW_SSID1_<br>VID2 | 5GHz       | Open System   |                | Passcode            | B      |        |
| Captive portal                    | Primary     | 24GHz_CMW_Prim          | 2.4GHz     | WPA2-Personal |                | Disable             | EV.    | Ē      |
| RF optimization<br>Device setting | 35ID1       | 24CHz_OMW_33iD1<br>VID2 | 2.4GHz     | Open System   |                | Passcode            | E.     | ũ      |
| Uploading configuration           |             |                         |            |               |                |                     |        |        |
| Firmware upgrade                  |             |                         |            |               |                |                     |        |        |

Die Captive Portal IPIF Einstellungen sind unbedingt korrekt auf das CP VLAN anzupassen, da ansonsten kein Redirect auf die Authentifizierungsseite des CP durch den AP erfolgen kann.

Mittels "Uploading Configuration" senden Sie Ihre Anpassungen an den/die APs.

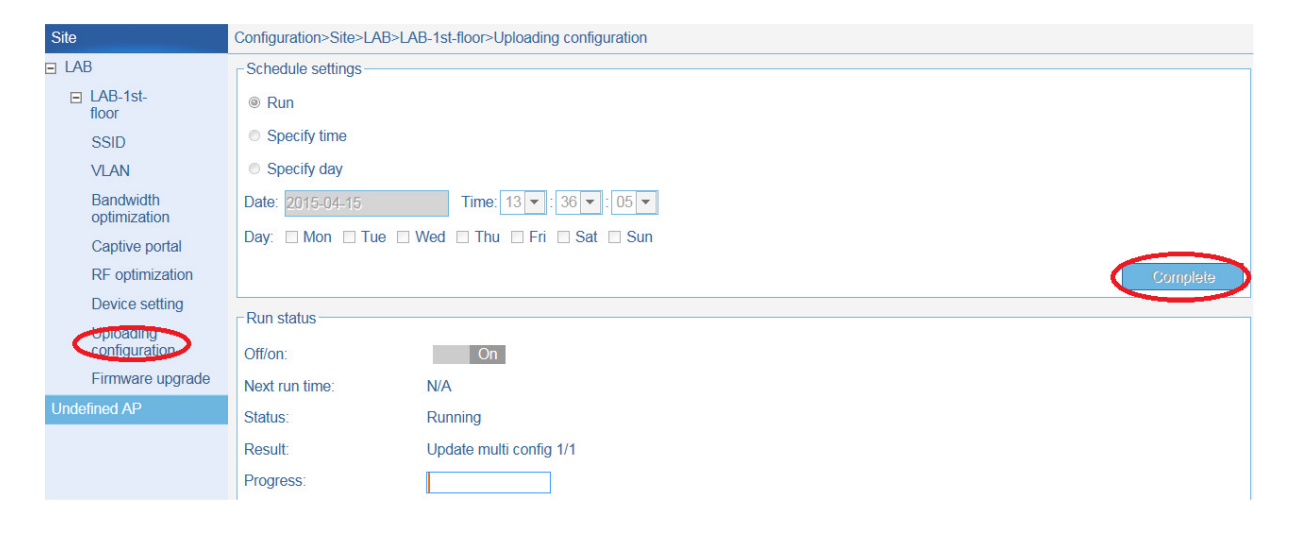

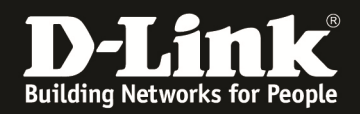

#### [Erstellen von Passcodes (Captive Portal)]

- a. Verbinden Sie sich auf die IP-Adresse des CWM-100
  - a. Benutzername & Passwort Ihres "Frontdesk" Benutzers

| D-Link<br>Building Networks for People |                                                                   |                      |
|----------------------------------------|-------------------------------------------------------------------|----------------------|
| Cent                                   | Username : front<br>Password :<br>CAPTCHA : pBxp pExp ? Anmeldung | Language : Deutsch 💌 |

- b. Sie können nun die entsprechenden Passcodes erstellen
  - a. Passcode Quantity = Anzahl der Codes
  - b. Duration = Gültigkeitsdauer
  - c. Last Active Day = letzter Tag der Gültigkeit
  - d. User Limit = max. Anzahl der gleichzeitigen Benutzer eines Passcode
  - e. Generate = Erstellen der Codes anhand der eingestellten Werte

| LAB               | Frontdesk>LAB>LAB-1st-floor>Gener | ate passcode         |
|-------------------|-----------------------------------|----------------------|
| ■ LAB-1st-floor   | Passcode settings                 |                      |
| Conerate passcode | Band                              | 2.4G ▼ 2.4G & 5G     |
| View/edit/delete  | SSID                              | 24GHz_CMW_SSID1_VI   |
|                   | Security key                      | Display security key |
|                   | Passcode quantity                 | 1                    |
|                   | Duration                          | 1 Hours              |
|                   | Last active day                   | 2015-04-15           |
|                   | Userhmit                          | 1                    |
| (                 | Generate                          |                      |
|                   |                                   |                      |

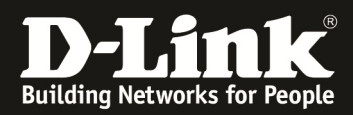

Wiederholen Sie den Vorgang bis Sie die benötige Anzahl von Passcodes erzeugt wurden.

| LAB               | Frontd | esk>LAB>LA | B-1st-floor>View                                     |            |            |                 |            |         |        |      |        |  |
|-------------------|--------|------------|------------------------------------------------------|------------|------------|-----------------|------------|---------|--------|------|--------|--|
| LAB-1st-floor     |        |            |                                                      |            |            |                 |            |         |        |      |        |  |
| Generate passcode |        |            |                                                      |            |            |                 |            |         |        |      | -      |  |
| View/edit/delete  | Passo  | :ode list  |                                                      |            |            |                 |            |         |        |      |        |  |
|                   |        | Passcode   | SSID                                                 | Duration   | User limit | Last active day | Duration   | Creator | Status | Edit | Delete |  |
|                   |        |            |                                                      |            |            |                 | remaining  |         |        |      |        |  |
|                   |        | 05977634   | 24GHz_CMW_<br>SSID1_VID2&5<br>GHz_CMW_SS<br>ID1_VID2 | 1 hour(s)  | 1          | 15-04-15        | not active | front   | •      | Ð    | Ē      |  |
|                   |        | 29171960   | 24GHz_CMW_<br>SSID1_VID2&5<br>GHz_CMW_SS<br>ID1_VID2 | 50 hour(s) | 10         | 16-04-06        | not active | front   | ⊜      | Ø    | ā      |  |

[Verbinden mit dem WLAN (Captive Portal)]

a. Wählen Sie die entsprechende SSID aus und verbinden Sie sich.

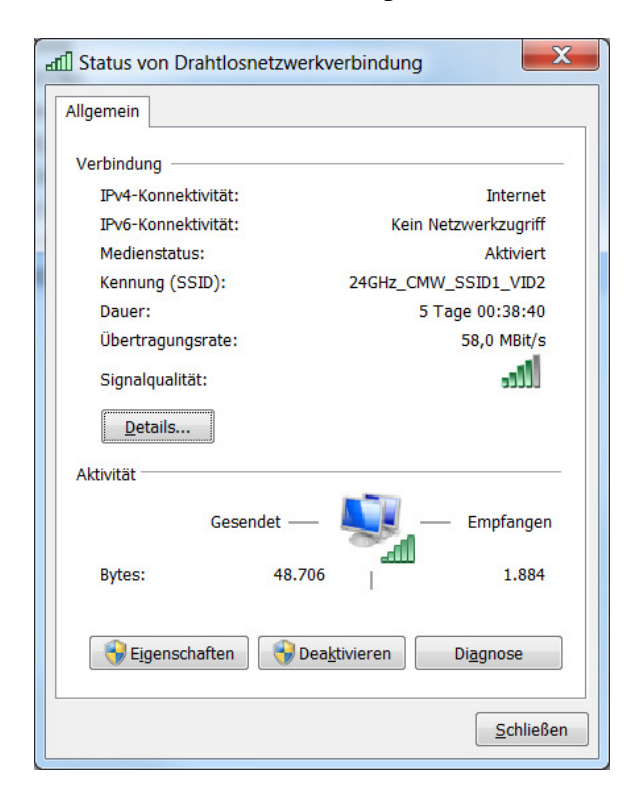

- b. Nachdem Sie verbunden sind, öffnen Sie einen Webbrowser Ihrer Wahl.
- c. Geben Sie eine HTTP Zieladresse ein (z.B.: <u>www.heise.de</u>)
- d. Tragen Sie nun den Passcode ein und bestätigen mit "Submit"

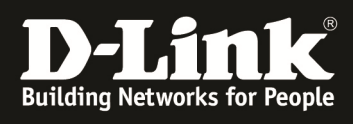

## D-Link

| 4:                                           |  |
|----------------------------------------------|--|
| uns area is 700°300, you can upload jpg here |  |
|                                              |  |
|                                              |  |
|                                              |  |
|                                              |  |
|                                              |  |
|                                              |  |
|                                              |  |
|                                              |  |
|                                              |  |
|                                              |  |
|                                              |  |
|                                              |  |
|                                              |  |
| Passcode Submit                              |  |
|                                              |  |